### 一、注册登录

### 1.注册登录

进入主页,点击注册,进入志愿者注册页面。

| 请登录 个人中心 退出                                                                                                    |                                                              | 活动 🗸 i                                 | 青榆入查询内容                                                                                                    | 12                                                                                                    | 夏索                                                                        |
|----------------------------------------------------------------------------------------------------|--------------------------------------------------------------|----------------------------------------|----------------------------------------------------------------------------------------------------|----------------------------------------------------------------------------------------------------|---------------------------------------------------------------------------|
|                                                                                                    | <b>节新时代文明</b><br>IG NEW ERA CIVILIZATION PRAC<br>群众在哪里 文明实践家 | <b>实践中心云</b><br>CTICE CENTER<br>t延伸到哪里 | 平台 🚽                                                                                                    |                                                                                                    | Ţ                                                                         |
| 首页                                                                                                    | 分中心 通知公告                                                     | 志應招募                                   | 活动动态 志愿团                                                                                                    | 队 文明益拍                                                                                                    |                                                                           |
| 会議     会議       支援委員会     会議       今日の日本     会議       会議     会議       会議     会議       会議     会議       会議     会議       会議     会議       会議     会議       会議     会議       会議     会議 | 123123                                                       | >                                      | 通知公告 活动动态<br>+ 关于志愿象、志愿团体注册注意争。<br>- 使用服整完成APP場代描述<br>- 关于教》2018年度新代で以来这一<br>- 志愿风纳带志愿者过手引《终心》<br>- 志愿人讲堂地则明报名表<br>- 关于举办 "新时代又明实选一处的 | 媒体聚焦 志愿课<br>高 (第加区域说 2019-<br>2019-<br>2019-<br>志愿服务先进典 2019-<br>2019-<br>2018-<br>2018-<br>201 | 999<br>-05-09<br>-03-31<br>-03-28<br>-02-20<br>-02-27<br>-10-26<br>-10-26 |

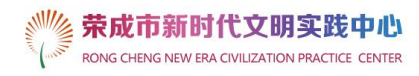

| []    | 用户注册                         |
|-------|------------------------------|
| 志愿者   | 志愿团队 专家志愿服务团 实践分中心           |
| 用户    | <b><sup>1</sup>名:</b> 请输入用户名 |
| ž     | <b>密码:</b> 请输入密码             |
| 确认密   | gg: 请输入确认密码                  |
| * 真实好 | <b>生名</b> : 请填写真实姓名          |
| * 所属地 | 地区: 请选择您的所属地区                |
| * 手材  | <b>几号:</b> 请填写手机号            |
| * 身份证 | <b>正号:</b> 请填写身份证号           |

按照提示输入用户名密码等基本信息,同意注册协议后提交注册。

注册成功后自动跳转登录页面,选择用户类型为志愿者,输入注册的账号密码登 录即可。

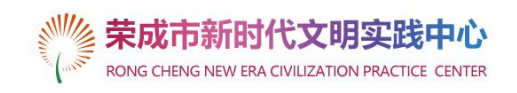

|      | 用户登录                                           |  |
|------|------------------------------------------------|--|
| *    | 志愿者                                            |  |
| 1.11 | الله سائل الله الله الله الله الله الله الله ا |  |
|      | 高记密码                                           |  |
|      | 注册账号                                           |  |
|      | 登录                                             |  |

### 2. 忘记密码

在登录页面点击忘记密码

#### 登录

| 志愿者 |       | •    |
|-----|-------|------|
|     |       |      |
| く 请 | 输入用户名 |      |
| _ 请 | 输入密码  | 忘记密码 |

×

选择志愿者找回密码,志愿者找回需要填写身份证号和手机号

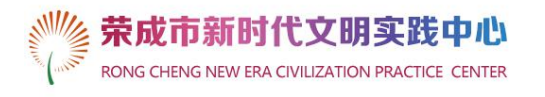

| 志愿者<br>輸入您的身份证号<br>输入您的手机号<br>过57秒后重新获取<br>输入您的验证码 |
|----------------------------------------------------|
| 输入您的身份证号<br>输入您的手机号<br>过57秒后重新获取<br>输入您的验证码        |
| 输入您的手机号<br>过57秒后重新获取<br>输入您的验证码                    |
| 输入您的验证码                                            |
|                                                    |

点击下一步验证成功后设置新密码

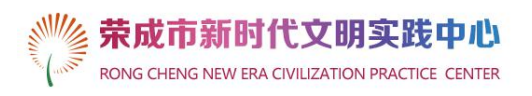

| 找回密码            |  |
|-----------------|--|
| 用户名:测试1<br>设置密码 |  |
| 确认密码            |  |
| 下一步             |  |

设置完成后点击下一步,使用新密码登录即可。

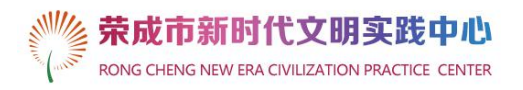

| 找回密码               |
|--------------------|
|                    |
| 您已经成功设置密码,请使用新密码登录 |
| 马上登录               |
|                    |
|                    |

# 二、个人中心

登录后自动跳转到个人中心或点击左上方"个人中心"进入

|                                                                   | 市新时作<br>NG NEW ERA CIVII                        | た<br>文明<br>ジ<br>LIZATION PRACT                                                 | C践中心                          | 云平台              | (internet in the second second |                          |
|-------------------------------------------------------------------|-------------------------------------------------|--------------------------------------------------------------------------------|-------------------------------|------------------|----------------------------------------------------------------------------------------------------|--------------------------|
|                                                                   | 传播思想 实                                          | 医践文明 成家                                                                        | t梦想                           |                  | -                                                                                                    |                          |
| 首页                                                                | 分中心                                             | 通知公告                                                                           | 志愿招募                          | 活动动态             | 志愿团队                                                                                                    | 文明益拍                     |
|                                                                   |                                                 |                                                                                |                               |                  |                                                                                                    |                          |
| 4                                                                 |                                                 |                                                                                |                               |                  |                                                                                                    |                          |
| 管理中心 く                                                            | 个人信息                                            |                                                                                |                               |                  |                                                                                                    | 专家服务: 0.0个小时             |
| 管理中心     く       个人信息     修改信息                                    | 个人信息                                            | <b>试</b> (15065513956)<br>页组:志愿者                                               | 编号: 0152398                   | 服务时长: 0.(        | 2小时 培训时                                                                                                    | 专家服务: 0.0个小时<br><: 0.0小时 |
| 管理中心        个人信息        修改信息                                      | <b>个人信息</b><br>源<br>会<br>2(<br>待                | [試 (15065513956)<br>- 民组:志愿者<br>2019年: <b>0.0</b> 小时<br>- 公示服务时长: <b>0.0</b> 小 | 编号: 0152398<br>9년 (活动公示后, 该部分 | 服务时长: 0.6        | htmlife社 tel/um<br>(40/06/10/<br>(40/06/10/                                                                                                    | 专家服务: 0.0个小时<br>≲: 0.0小时 |
| 管理中心        个人信息        修改信息        修改信息        授政信息        授政法密码 | <b>个人信息</b><br>梁<br>会<br>20<br>详细信息             | 试 (15065513956)<br>長组:志愿者<br>019年:0.0小时<br>公示服务时长:0.0小                         | 编号: 0152398<br>时 (活动公示后, 该部分  | 服务时长: 0.0        | 1990年<br>(中現成後四<br>(中現成後四                                                                                                    | 专家服务: 0.0个小时<br>≲: 0.0小时 |
| 管理中心 <                                                            | <b>个人信息</b><br>激<br>会<br>20<br>行<br><b>详细信息</b> | <b>試</b> (15065513956)<br>炭组: 志原者<br>319年: 0.0小时<br>公示服务时长: 0.0小<br>用户名: 週試1   | 编号: 0152398<br>时 (活动公示后, 该部分  | <b>服务时长: 0.0</b> | tfall(f音t tat/t0<br>(午3順位在)                                                                                                    | 专家服务: 0.0个小时<br>≪: 0.0小时 |

个人中心可以查看用户基本信息、团体信息、活动信息等。 修改信息:

点击左侧导航栏修改基本信息

| 官埋中心   | < | 修改个人信息      |                |        | 温馨提示:<br>证号等 | * 星号标记为必填资料<br>等基本信息请严格检查, | ,不可空缺,志愿者姓名<br>一旦确定以后将不可修 |
|--------|---|-------------|----------------|--------|--------------|----------------------------|---------------------------|
| 个人信息   |   |             |                |        |              |                            |                           |
| 修改信息   |   | 编号:         | 0152398        |        |              |                            |                           |
| 修改密码   |   | * 志愿者姓名:    | 测试             |        | 请填写您的姓名      | Ĩ                          |                           |
| 我的志愿者卡 |   | * 手机号:      | 15065513956    |        | 请填写您的手机      | le                         |                           |
| 团体管理   | < | * 身份证号:     | 37100219970902 | 1018   | 请正确填写您的      | 身份证号                       |                           |
| 我加入的团体 |   | * 政治面貌:     | 团员             | •      |              |                            |                           |
| 活动管理   | < | *工作单位/学校:   | 无              |        |              | 请填写您的工作单位                  | 或毕业学校                     |
| 我参加的活动 |   | * 职业:       | 无              |        |              | 请填写您的职业                    |                           |
| 站内信    | < | *最高学历:      | 研究生及以上         | •      |              |                            |                           |
| 收件箱    |   | 常用QQ:       | 11             |        |              |                            |                           |
| 发件箱    |   | * 通讯地址:     | 山东威海           |        |              | i                          | 青填写您的地址                   |
|        |   | *服务技能:      | 🔲 演讲、主持        | 🗌 医疗护理 | 🗌 推拿按摩       | 英语                         | 日书法                       |
|        |   |             |                | □ 摄影   | 🗌 创意策划       | ✔ 法律                       | 📃 唱歌舞蹈                    |
|        |   |             | ■ 乐器演奏         | 🗌 体育运动 | ■ 户外探险       | ✔ 培训授课                     |                           |
|        |   |             | 📃 电子维修         | 📃 编辑写作 | 🗌 文化辅导       | 处事应变                       | □ 社交外联                    |
|        |   |             | 🗌 人事管理         | ✔ 电脑应用 | 📄 网页制作       | □ 其他                       |                           |
|        |   | * 参加过志原考培训: | ◎ 友 (          |        |              |                            |                           |

修改密码:

| 管理中心 〈 | 修改密码   |         |
|--------|--------|---------|
| 个人信息   |        |         |
| 修改信息   |        |         |
| 修改密码   | 原密码:   | 请输入密码   |
| 我的志愿者卡 | 新密码:   | 请输入密码   |
| 团体管理 < | 确认新密码: | 请输入确认密码 |
| 我加入的团体 | _      |         |
| 活动管理 < |        | 提交      |
| 我参加的活动 |        |         |
| 站内信 <  |        |         |
| 收件箱    |        |         |
| 发件箱    |        |         |

我加入的团体、参加的活动:

| 管理中心   | < | 我的团体          |                       |      |
|--------|---|---------------|-----------------------|------|
| 个人信息   |   |               |                       |      |
| 修改信息   |   | 团体名称          | 加入时间                  | 操作   |
| 修改密码   |   | 斥山街道东火塘寨志愿服务队 | 2019-12-20 18:08:52.0 | 退出团体 |
| 我的志愿者卡 |   |               |                       |      |
| 团体管理   | < |               |                       |      |
| 我加入的团体 |   |               |                       |      |
| 活动管理   | < |               |                       |      |
| 我参加的活动 |   |               |                       |      |
| 站内信    | < |               |                       |      |
| 收件箱    |   |               |                       |      |
| 发件箱    |   |               |                       |      |

| 管理中心 < | 我的报名的活动 |      |    |
|--------|---------|------|----|
| 个人信息   |         |      |    |
| 修改信息   | 活动名称    | 报名时间 | 操作 |
| 修改密码   |         |      |    |
| 我的志愿者卡 |         |      |    |
| 团体管理 < |         |      |    |
| 我加入的团体 |         |      |    |
| 活动管理 < |         |      |    |
| 我参加的活动 |         |      |    |

发送站内信:

点击收件箱/发件箱,点击新增信息

| 管理中心   | < | 发件箱        |    |            | 新增信  |
|--------|---|------------|----|------------|------|
| 个人信息   |   |            |    |            |      |
| 修改信息   |   | 标题         | 回复 | 收件人        | 发送时间 |
| 修改密码   |   |            |    | BK### 1 GO |      |
| 我的志愿者卡 |   |            |    | MURCHA 1   |      |
| 团体管理   | < | 全选/取消 删除选中 |    |            |      |
| 我加入的团体 |   |            |    |            |      |
| 活动管理   | < |            |    |            |      |
| 我参加的活动 |   |            |    |            |      |
| 站内信    | < |            |    |            |      |
| 收件箱    |   |            |    |            |      |
| 发件箱    |   |            |    |            |      |

输入主题、接收人用户名、内容,点击发送

| * ±     | 题: 测试发送                             |   |  |
|---------|-------------------------------------|---|--|
| *发送     | 给: caofeng                          |   |  |
| * 戊     | 四容: 111                             |   |  |
| lc<br>伢 | ocalhost:8440 显示:<br><sup>存成功</sup> | X |  |
|         |                                     |   |  |
|         |                                     |   |  |

在发件箱中即可看到

|   | 标题   | 回复  | 收件人     | 发送时间                |
|---|------|-----|---------|---------------------|
| Π | 测试发送 | 0   | caofeng | 2019-12-20 10:48:39 |
| U |      | v   | cation  | 2010 12 20 10.40.00 |
|   |      | < 1 | > 跳转到 1 | GO                  |
|   |      |     |         |                     |

### 三、报名活动

主页志愿者活动区域可以看到团体发布的活动,点击更多查看所有活动

|              | 志愿者活动                   |                  |    | 活动公示                   |
|--------------|-------------------------|------------------|----|------------------------|
| 发起者          | 活动名称                    | 活动时间             | 查看 | 活动名称                   |
| 文明光影志愿服务团    | 社会实践活动测试                | 2019-12-17 00:00 | 招募 | 斥山街道凤凰湖社区"走进敬老院 情系中秋节" |
| 本团体]123456   | 333                     | 2019-11-09 10:00 | 招募 | 1122233                |
| 培训][本团体]文明光影 | 444                     | 2019-10-17 00:00 | 招募 | 123123                 |
| 袁成市心连心社工服务   | 心连心公益: 9.17博物馆布展活动      | 2019-9-17 10:00  | 招募 | 123123                 |
| 本团体]文明光影志愿…  | 【文明光影】16日为新兵拍攝全家福攝影志愿   | 2019-9-16 08:30  | 招募 |                        |
| 巷湾街道玄镇社区志愿…  | 港湾街道玄镇社区:开展文艺下乡维持秩序志    | 2019-9-14 18:30  | 招募 |                        |
| 息役军人事务局爱军志   | 退役军人事务局 文化馆下基层慰问演出会务志   | 2019-9-15 18:40  | 招募 |                        |
| 草成市口岸办志愿服务队  | 、9.14口岸办志愿服务队开展"烟头不乱扔"示 | 2019-9-14 08:00  | 招募 |                        |

### 可以根据服务类别、服务对象、服务状态进行筛选

您目前的位置: 首页>志愿招募 服务类别 不限 全部 赛会服务 应急救援 城市运行 文化教育 关爱服务 社区服务 绿色环保 国际服务 医疗卫生 在线志愿服务 其他 不限 服务对象 全部 儿童青少年 孤寡老人 残障人士 优抚对象 特困群体 其他 不限 服务状态 全部 招募中 培训活动 非本团体报名 社会实践活动 [社会实践]文明光影志愿服务团 社会实践活动测试 2019-12-17 00:00 招募 [本团体]123456 333 2019-11-09 10:00 招募 [培训][本团体] 文明光影志愿服务团 444 2019-10-17 00:00 招募 荣成市人和镇靖海卫春风志愿服务队 9.30人和靖海卫春风志愿队走进人和南卧龙老年公寓活动 2019-9-30 08:30 招募 荣成市人和镇靖海卫春风志愿服务队 9.30人和靖海卫春风志愿队走进人和杜家庄老年公寓活动 2019-9-30 08:30 招募 荣成市燕语春风社会工作服务中心 燕语春风社工: 9月28日"春风助老"万福苑 2019-9-28 08:30 招募 编办志愿者服务队 编办志愿服务队"烟头不落地 荣成更精致"活动 (第15期) 2019-9-28 08:00 招募 荣成市引航人和志愿者服务队 引航公益:(人和)9.27靖海老兵常态化关爱走访慰问活动。 2019-9-27 09:00 招募 荣成市人和镇靖海卫春风志愿服务队 9.27人和镇靖海卫春风服务队铭记光辉历史——慰问老党员活动 2019-9-27 08:30 招募

点击需要报名的活动进入活动详情页,点击参加报名

| 555     |                     |                     |         |       |      |
|---------|---------------------|---------------------|---------|-------|------|
| 活动      | 开始时间                | 结束时间                | 地址      | 招募/已招 | 操作   |
| 活动—     | 2019-11-09 10:00:00 | 2019-11-09 11:00:00 | 111111  | 2/0   | 参加报名 |
| 舌动二     | 2019-11-10 03:03:02 | 2019-11-10 04:00:00 | asdasd  | 1/0   | 参加报名 |
| 舌动三     | 2019-11-09 17:00:00 | 2019-11-09 17:30:00 | dsadasd | 1/1   | 参加报名 |
| 13・1人据名 |                     |                     |         |       |      |

自动判断是否满足活动报名条件(团体、人员需求等),不满足会提示

| 活动      | 开始时间                | 结束时间                | 地址     | 招募/已招 | 操作   |
|---------|---------------------|---------------------|--------|-------|------|
| 活动—     | 2019-11-09 10:00:00 | 2019-11-09 11:00:00 | 111111 | 2/0   | 参加报名 |
| 活动二     | 2019-11-10 03:03:02 | localhost:8440 显示:  | ×      | 1/0   | 参加报名 |
| 活动三     | 2019-11-09 17:00:00 | 此活动只能本团体成员参与        | 确定     | 1/1   | 参加报名 |
| 动3:1人根名 | 1                   |                     |        |       |      |

报名成功后下方会显示已报名人员。

## 四、加入团体

| 主 | 页"我要 | 加入"或 | "志愿团体" | ,栏目, | 点击志愿团体 | 本查看团 | 体信息  |  |
|---|------|------|--------|------|--------|------|------|--|
|   | 首页   | 分中心  | 通知公告   | 志愿招募 | 活动动态   | 志愿团队 | 文明益拍 |  |

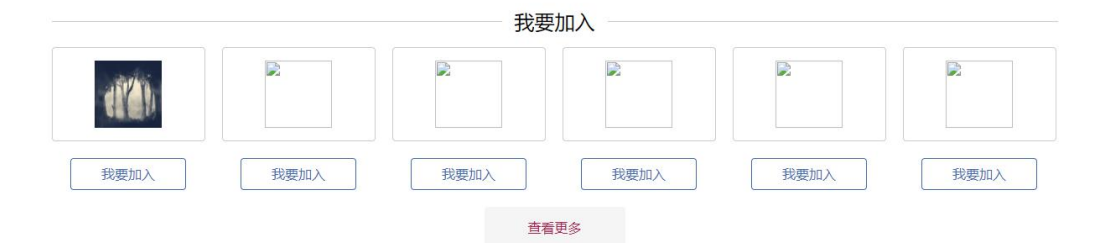

### 选择要加入的团体,点击"我要加入"

您目前的位置: 首页> 丛团体

|                      | 丛团体  |      |
|----------------------|------|------|
| 联系人: 111             |      |      |
| 联系电话: 111            |      |      |
| 团体简介: 111            |      |      |
| 所属地区: 斜口岛村崂山街道>斜口岛村  |      |      |
| 服务类型:在线志愿服务/国际服务/其他/ | 我要加入 |      |
| ID                   | 标题   | 发起时间 |
|                      |      |      |

申请需要等待团体用户审批后即可加入成功,加入成功可以在个人中心的[我加入的团体]中查看。